TEL AVIV - מערכות מידע

## <u>מדריך אופן חיבור מרחוק</u>

- חיבור מהבית מאפשר לך להתחבר לרשת החברה ממקום מרוחק וע"י כך לקבל גישה לכונני הרשת וספריות להן יש לך הרשאות. כמו כן, מתאפשרת גישה למערכות CRM, SAP, פורטל החברה ואפליקציות נוספות.
  - 2. לפני שתוכל/י להתחבר לרשת החברה עליך לבצע את הפעולות הבאות:
    - א. התקנת אפליקציית VIP Access במכשיר הנייד
    - i. הורדת האפליקציה למכשירי אנדרואיד
      - ii. <u>אפליקציה למכשירי אייפון</u>
    - ב. לאחר ההתקנה ופתיחת האפליקציה יתקבל מסך הבא

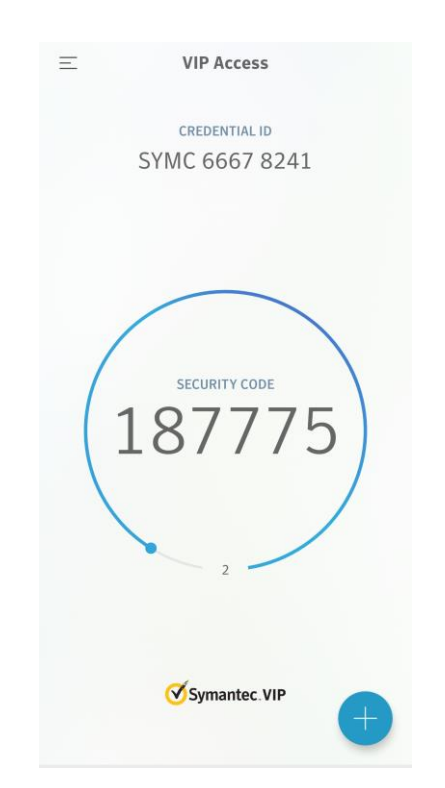

לפני (SYMC איש לוודא שמסרת למערכות מידע את ה- Credential ID (קוד המתחיל בדר"כ ב- SYMC) לפני שתנסה/י לבצע את החיבור מרחוק.

\*\*\* קוד הזיהוי (Security Code) מתחלף כל 30 שניות וישמש אותך עבור החיבור מרחוק.

\*\*\* שים/י לב, בכל החלפת מכשיר טלפון והתקנה מחדש של האפליקציה יתקבל ID כישים/י לב, בכל החלפת שונה - יש לעדכן את מערכות מידע בכל שינוי.

1

-CANN TEL AVIV - מערכות מידע

3. יש לפתוח את דפדפן האינטרנט במחשב ולהיכנס לכתובת הבאה:

https://office.mccann.co.il

VIP Access יש להקליד את שם המשתמש והסיסמה לרשת וקוד אבטחה זמני שמופיע באפליקציית VIP Access
 המותקנת בטלפון הנייד (Security Code).

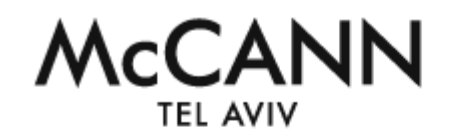

## Welcome to McCANN Tel-Aviv

| Username      |  |
|---------------|--|
| Password      |  |
| Security Code |  |

Sign In

5. בעמוד הבא יש לאשר הורדה ראשונית של תוסף דפדפן.

אם לאחר ההתקנה והמתנה של 5 דקות לא עברתם לעמוד הבא (סעיף 5) יש ללחוץ פעמיים על Click Here.

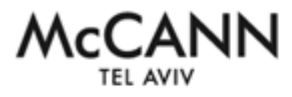

Loading Components...

Please wait. This may take several minutes.

Host Checker

If an error prevents a component from loading properly, you can click here to continue. Not all functionality may be available.

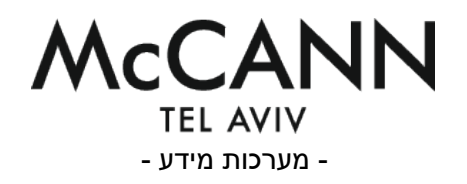

- 6. במסך הבא יש לפעול באופן הבא:
- א. משתמשי PC יש ללחוץ על קישור Mccexterm 2016
- ב. משתמשי MAC יש ללחוץ על קישור Terminal Server HTML5

| Witcome to the Nrc/ANN tel durity. You last algo all no frig. 29-bys 2020 16-00-11 107 from ♥ + ##411-4.4         ● 1         ● 1         ● 1         ● 1         ● 1         ● 1         ● 1         ● 1         ● 1         ● 1         ● 1         ● 1         ● 1         ● 1         ● 1         ● 1         ● 1         ● 1         ● 1         ● 1         ● 1         ● 1         ● 1         ● 1         ● 1         ● 1         ● 1         ● 1         ● 1         ● 1         ● 1         ● 1         ● 1         ● 1         ● 1         ● 1         ● 1         ● 1         ● 1         ● 1         ● 1         ● 1         ● 1         ● 1         ● 1         ● 1         ● 1         ● 1         ● 1         ● 1                                                                                                    |                                                                                                    | Logged-in as | Home | 1<br>Neetings | Preferences | Session<br>11:59:56 | Sign Out |
|----------------------------------------------------------------------------------------------------|----------------------------------------------------------------------------------------------------|--------------|------|---------------|-------------|---------------------|----------|
| with materials     Image: Constraint of the standy poly partial by par advantation.                                                                                                    | Welcome to the HcCANN Tel-Aviv. You last signed in on Fri, 20-Jun-2020 16:40:14 IDT from 🕊 📲 1 🖦 .                                                                                                    |              |      |               |             |                     |          |
|                                                                                                    | Web Bookmarks                                                                                                    |              |      |               |             |                     |          |
|                                                                                                    | Cuttook                                                                                                    |              | C    |               |             |                     |          |
| International location     ・       ● Mccoxtern 30     ● Mccoxtern 2010       ● Mccoxtern 2010     ● Coverage       ● Poles Secure     Sant       ● Poles Secure     Sant                                                                                                    | a meerm                                                                                                    |              | 9    |               |             |                     |          |
|                                                                                                    | Terninal Sessions                                                                                                    |              |      |               |             |                     |          |
|                                                                                                    | MccextermA                                                                                                    |              |      |               |             |                     |          |
| Chine Applicable Section     Procession     Provide Section     Start     Red with the character will terminate your terminate your periods the security policy specified by your administrates.                                                                                                    | <br>∎ Hocoxterm8<br>∎ Hocoxterm 2016 PC משתמשי                                                                                                    |              |      |               |             |                     |          |
| Pulse Secure     Inde that lacentage Pulse Secure     Material that lacentage Pulse Secures will terminate year iteration because of the security policy specified by year administrates.                                                                                                    | China Applications Sections                                                                                                    |              |      |               |             |                     |          |
| MMRA Reverse Revelation                                                                                                    | Pulse Secure  Note that bunching Pulse Secure will terminate your Insuser seasion because of the security policy specified by your administration.                                                                                                    | S            | art  |               |             |                     |          |
| Terror Contract and the second second in the second second s | ITTES Access Sensione           Import S Access Sensione           Import S access Sensione to Worksmann or 10 (act test during not or 100 table 2.3)                                                                                                    |              | -    | -             |             |                     |          |
| Terminal Server HTMLS MAC משתמשי                                                                                                    | Terminal Server HTMLS MAC שתמשי MAC שמשתמשי אוויא אוויא אוו<br>אוויא אוויא אוויא אוויא אוויא אוויא אוויא אוויא אוויא אוויא אוויא אוויא אוויא אווויא אוויא אוויא אוויא אוויא אוויא אוויא אוויא אוויא אוויא אוויא אוויא אוויא אוויא אוויא אוויא אוויא אוויא אוואא או<br>אוויא אוויא אוויא אוויא אוויא אוויא אוויא אוויא אוויא אווויא אוויא אוויא אווויא אוויא אוויא אוויא אוויא אוויא אוויא אוויא אוויא אוויא אוויא אוויא אוויא אוואא אוואא אוואא אוואא אוואא אוויא אוואא אוואא אווויא אוואא אוואא אוואא אוואא אוויא אווויא אוויא אוויא אוויא אוויא אוויא אוויא אוויא אוויא אוויא א<br>אוויא אוויא אוויא אוויא אוואא אוואא אוואא אוואא אוואא אוואא אוואא אוואא אוואא אוואא אוואא אוואא אוואא אוואאיא אוואיאאאאא אוואאיאאאאאא אוואאאיאאאא אוואאאאאאאא |              | ø    |               |             |                     |          |